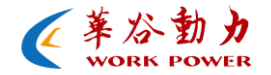

# 华谷动力科技图像处理算法

# 一白平衡

http://www.work5power.com/

## 目录

| _,       | 功能介绍    | 3 |
|----------|---------|---|
| 1.       | 1 简介    | 3 |
| 1.       | 2 作用及分类 | 3 |
| <u> </u> | 应用指导    | 5 |
| Ξ,       | 效果图     | 7 |

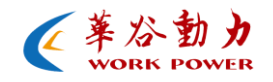

一、 功能介绍

#### 1.1 简介

白平衡就是通过调整图像中R、G、B分量的比例关系,可以使在 各种光线条件下拍摄出的图像色彩还原真实。由于图像传感器 (CMOS/CCD)本身没有这种功能,因此就有必要对它输出的信号进行

一定的修正。

#### 1.2 作用及分类

白平衡是工业相机的重要参数,它直接影响重现图像的彩色效果, 工业相机的白平衡参数设置不合适时,重现图像就会出现偏色现象, 特别是会使原本不带色彩的图像也有了颜色。我们可以通过手动调节 白平衡的参数也可以用软件图像处理算法来自动调节这些参数。

目前有以下几种调节白平衡的方法:

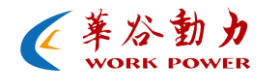

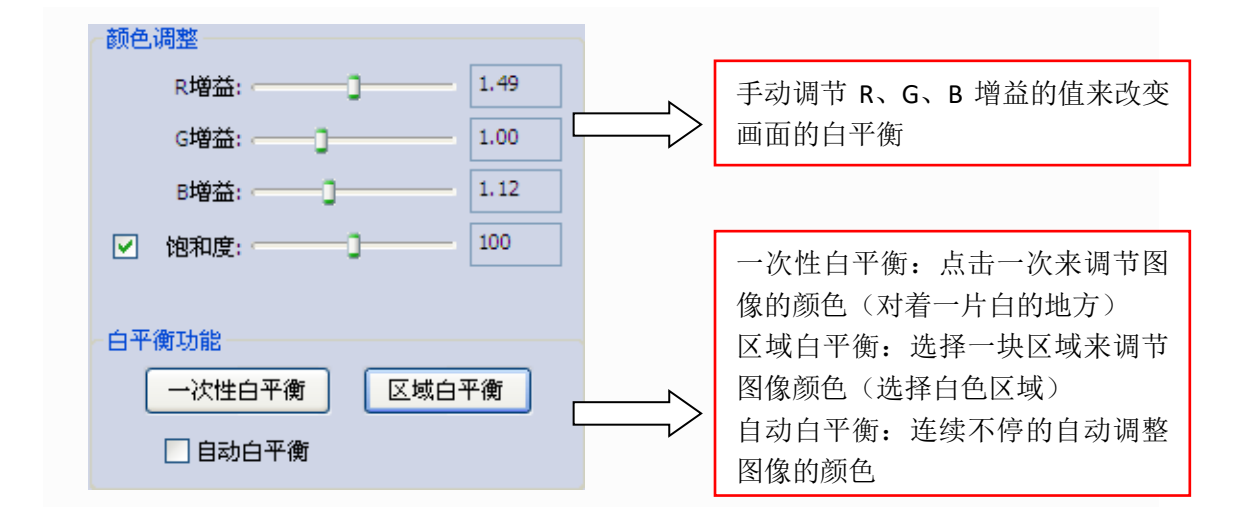

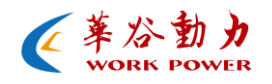

#### 二、 应用指导

使用步骤:

- ➢ 将相机与电脑相连,并安装好设备驱动和应用软件 (DEMOCam)
- ▶ 用 demoCam 将相机打开
- ▶ 在参数设置里找到"颜色调整"
- ▶ 选择合适的白平衡模式进行图像色彩调节

| 参数设置                     |      |      |    | ņ | × |  |  |  |
|--------------------------|------|------|----|---|---|--|--|--|
| 曝光功能 图像调整                | 颜色调整 | 相机调整 | 触之 | < | ۶ |  |  |  |
| 颜色调整                     |      |      |    |   |   |  |  |  |
| R增益:                     |      | 1.49 |    |   |   |  |  |  |
| G增益:                     | 0    | 1.00 |    |   |   |  |  |  |
| B増益:                     | -0   | 1,12 |    |   |   |  |  |  |
| ☑ 饱和度: ──                |      | 100  |    |   |   |  |  |  |
| 白平衡功能<br>一次性白平復<br>日动白平後 | f 🖂  | 域白平衡 | )  |   |   |  |  |  |

注明:

- 选择手动调整图像 R、G、B 增益的颜色、一次性白平衡和区域白平衡时要将自动白平衡关掉;
- 选择一次性白平衡时需对着全白的地方且白色要均匀并充

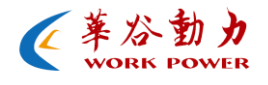

满整个图像画面;

- 当使用一次白平衡在矫正图像颜色时,需要使之生效后才可 移动产品;
- 选择区域白平衡时请截取图像画面白色部分进行矫正;
- 使用区域白平衡功能时,当截取一部分图像后在矫正的过程
  中,请不要移动产品和改变所拍摄的画面;
- 在每次相机更换镜头或在显微镜下更换物镜时,请重新进行 矫正。

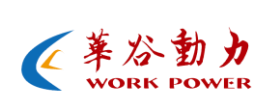

### 三、 效果图

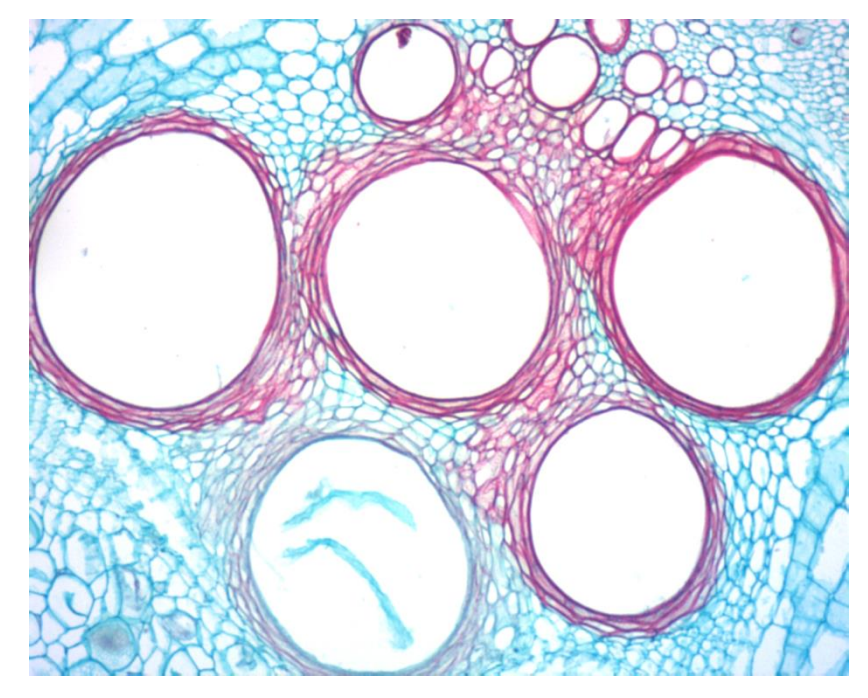

使用白平衡功能后

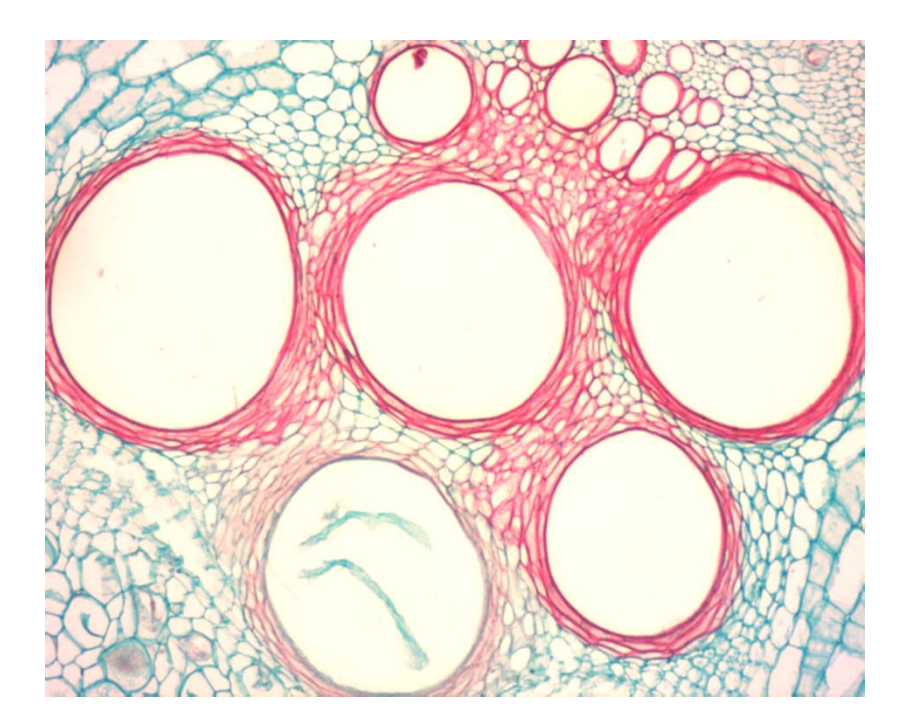

使用白平衡功能前

http://www.work5power.com/